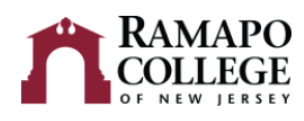

## **Requesting an Audit**

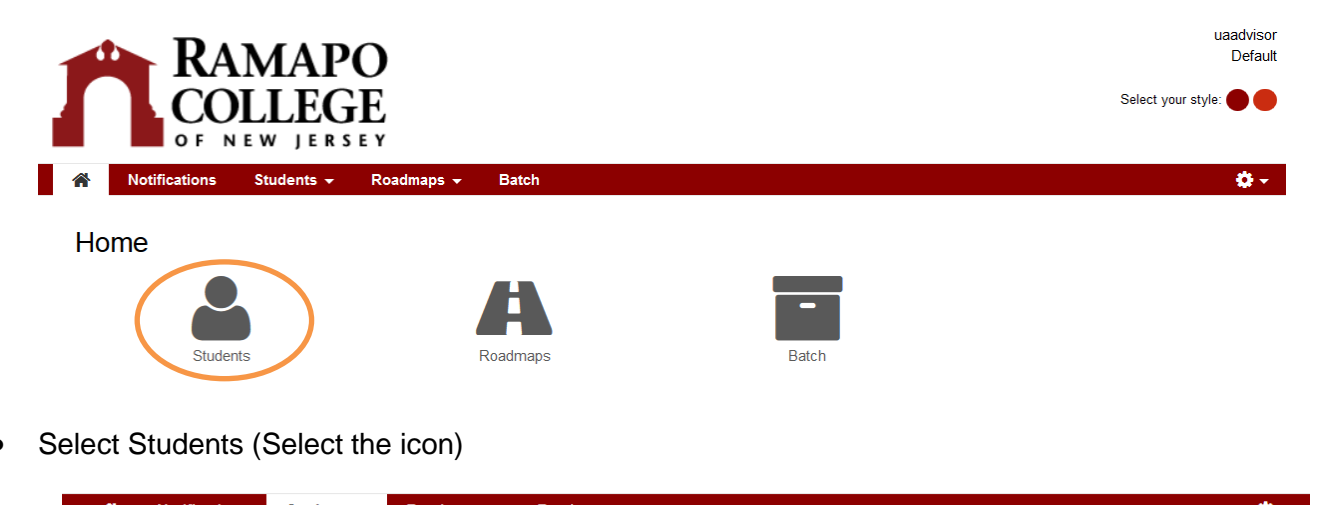

- Enter a Students Ramapo ID Number or Search by Student Name
  - Entering the Student's Ramapo ID Number
    - Example: R00123456 (Must enter Capital Letter "R")
    - Click Submit
- Submit
  - Search by Student's Name (Not Recommended Search)
    - Enter Student's First Name
    - Enter Student's Last Name

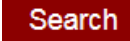

- Click Search
- All students with this name will appear on the screen
- Click next to the name you want to select

| Review Student Name and ID Number       Run Declared Programs:       Degree Program     Title     Catalog Year     Marker     Value     Type     CA       MG-MS-MSET     Masters: Educational Technology     Fall 2016     Catalog Year     Catalog Year     C |       |
|----------------------------------------------------------------------------------------------------|-------|
| Run Declared Programs:         Degree Program       Title       Catalog Year       Marker       Value       Type       CA         MG-MS-MSET       Masters: Educational Technology       Fall 2016                                                                                                    |       |
| Degree Program     Title     Catalog Year     Marker     Value     Type     CA       MG-MS-MSET     Masters: Educational Technology     Fall 2016                                                                                                    |       |
| MG-MS-MSET Masters: Educational Technology Fall 2016                                                                                                    | ATLYT |
|                                                                                                    |       |
| Student's Degree Program Catalog Term and Year                                                                                                    |       |
| Select a Different Program:                                                                                                    |       |

| <b>^</b> | Notifications          | Students 👻 | Roadmap  | os <del>v</del> l | Batch     |          |            |           | <b>\$</b> - |
|----------|------------------------|------------|----------|-------------------|-----------|----------|------------|-----------|-------------|
| Studer   | nt: Pierson, Jill A. / |            | Audits 👻 | Plans             | Courses 👻 | Comments | Exceptions | Profile 👻 |             |

## **Completed Audit Requests**

These are the audits that have been run in the past for this student's record. Hitting the 'Run Audit' button will run a new audit report. Deleting audits removes them from this list.

| Run Audit Select all/select n |        |            |              |                    |               |        |           |                |            |        |
|-------------------------------|--------|------------|--------------|--------------------|---------------|--------|-----------|----------------|------------|--------|
| ID                            | Instcd | Program    | Catalog Year | - Created          | Audit<br>Type | Format | Run By    | Course<br>Type | View       | Delete |
| 6642                          |        | MG-MS-MSET | Fall 2016    | 09/01/2017 4:41 PM |               | HTML   | uaadvisor | IP             | View Audit |        |
| 6597                          |        | MG-MS-MSET | Fall 2016    | 08/30/2017 2:29 PM |               | HTML   | fpapalia  | IP             | View Audit |        |

• Click View Audit

.

- Click on the most recent audit generated (Located at the Top)
  - You will be able to view all audits run by/for the student on the screen
- Scroll up and down to see the requirements of the student's course of study
  - At the bottom of the audit is a legend to explain the colors and symbols associated with the document

Printer Friendly

## **Printing the Audit**

- Click Printer Friendly Located Near the Graphs
- The graphs will not print. Only the audit text is printed